## Google アナリティクスの最新番への切り替え方法

Google アナリティクスのツールが新しくなり、旧バージョンでは履歴が見られなくなっています。 下記手順で新バージョンに切り替えを行い、閲覧を行ってください

- 下記 URL から各学校に配布されているアクセス解析用のアカウントでログインする https://www.google.com/analytics/web/?hl=ja
- ② 学校名が表示されている▼をクリックする

| ()  | このプロパティではデータの処理が停止されました。引き続きウェブサイトのパフォーマンスを測定するには、Google アナリティクス 4 (GA4) プロパティを設定してください。 |                                                         |      |       |     |           |              |  |
|-----|------------------------------------------------------------------------------------------|---------------------------------------------------------|------|-------|-----|-----------|--------------|--|
| .1  | アナリティクス                                                                                  | <sup>すべてのアカウント♪</sup> ITアドバイザーONLINE<br>ITアドバイザーONLINE▼ |      |       |     |           |              |  |
| Q   | レポートとヘルプを検索                                                                              | Google アナリティクス ホーム                                      |      |       |     |           |              |  |
| A   | ホーム                                                                                      |                                                         | ユーザー | セッション | 直帰率 | セッション継続時間 | 過去 5 分間のアクラ  |  |
| ▶   | カスタム                                                                                     |                                                         | 0    | 0     | 0%  | 0秒        | 0            |  |
| レポ  | - ト                                                                                      |                                                         |      |       |     |           | Ŭ            |  |
| ی ( | リアルタイム                                                                                   |                                                         |      |       |     |           | ページビュー数 (1分) |  |
| • • | ユーザー                                                                                     |                                                         |      |       |     |           |              |  |

## ③ GA4 の方をクリックし、選択する

| すべて お気に入り           | 履歴<br>Q 検索                                   | プラットフォームホームにアクセス |
|---------------------|----------------------------------------------|------------------|
| .ıl 🗇 lı.           |                                              | すべてのアカウント        |
| アナリティクス アカウント       | プロパティとアプリ                                    |                  |
| 柏市教育委員会<br>70752830 | ITアドバイザーONLINE<br>UA-70752830-2              |                  |
|                     | ITアドバイザーONLINE - GA4<br><sup>350626152</sup> | ~ \$             |
|                     |                                              |                  |